# CINERGY2400 *DT*

Manuale (Italiano)

Versione: 1.2 del: 07/11/2005

#### Dichiarazione CE

La:

TerraTec Electronic GmbH · Herrenpfad 38 · D-41334 Nettetal

dichiara con la presente che il prodotto:

ReceiverSystem TerraTec Cinergy 2400i DT,

al quale si riferisce la presente dichiarazione, è conforme ai seguenti documenti riguardanti norme e regolamenti:

1. EN 55022 Class B

2. EN 55024.

Si presuppongono le seguenti condizioni di esercizio e di impiego:

Aree abitative, commerciali, artigianali e piccola industria.

Questa dichiarazione si basa su:

Protocollo(i) di controllo del laboratorio CEM

H. Oler

Le informazioni in questo documento possono essere modificate in qualsiasi momento senza ulteriore preavviso e non rappresentano in nessun caso un obbligo da parte del venditore. Non viene data alcuna garanzia o rappresentazione, direttamente o indirettamente, in riferimento a qualità, idoneità o grado di asserzione per un determinato impiego di questo documento. Il produttore si riserva il diritto di modificare il contenuto di questo documento o/e dei corrispondente prodotti in qualsiasi momento senza essere obbligato a farne comunicazione ad una persona o organizzazione. Il produttore non è in nessun caso responsabile per danni di qualsiasi tipo derivanti dall'uso o dall'incapacità di impiegare questo prodotto o la documentazione, anche se la possibilità di tali danni è nota. Questo documento contiene informazioni sottoposte a diritti d'autore. Tutti i diritti riservati. Nessuna parte o estratto del presente manuale può essere copiato o inviato in qualsiasi forma, in qualsiasi modo o per un qualsiasi scopo senza l'espresso permesso del possessore dei diritti d'autore. I nomi di prodotto e di marchi citati nel presente documento hanno solo scopi identificativi. Tutti i marchi di fabbrica registrati, i nomi di prodotto o nomi di marchi citati in questo documento, sono in possesso registrato dei singoli possessori.

©TerraTec<sup>®</sup> Electronic GmbH, 1994-2005. Tutti i diritti riservati (07/11/2005).

#### Indice

| Salve                                            |
|--------------------------------------------------|
| Parti fornite5                                   |
| Requisiti di sistema5                            |
| L'hardware in panoramica 6                       |
| La scheda TV 6                                   |
| Installazione dell'hardware7                     |
| Montaggio della scheda TV7                       |
| Installazione dei driver                         |
| Installazione del driver in Windows XP o XP MCE8 |
| Installazione del software                       |
| L'assistenza di TerraTec                         |
| Rotto?!10                                        |

## Salve.

Ci rallegriamo che anche voi abbiate scelto un sistema ricevitore TerraTec e vi facciamo le nostre congratulazioni per la decisione presa. Con la TerraTec Cinergy 2400i DT avete acquistato un dispositivo della tecnica PC/TV "State of the Art" e siamo convinti che nei prossimi anni esso vi sarà molto utile e, soprattutto, vi divertirà molto. Questo manuale descrive in modo molto dettagliato il sistema ricevitore TerraTec Cinergy 2400i DT e il giusto modo di usarlo.

Ecco qui le caratteristiche funzionali più importanti in panoramica ...

- Ricezione digitale di TV e radio tramite antenna (DVB-T)
- Compatibile con Windows Media Center Edition (MCE)
- Sintonizzatore DVB-T di alta qualità
- Riproduzione in differita del programma in corso (Time-Shifting)
- Registrazione e riproduzione contemporanee di programmi diversi
- Guida elettronica dei programmi per la registrazione temporizzata di TV e radio (EPG)

Vi auguriamo buon divertimento nell'uso del sistema ricevitore TerraTec Cinergy 2400i DT e vi preghiamo di leggere alla prossima occasione questo testo che speriamo sia piacevole. Oltre alle necessarie informazioni tecniche, abbiamo preparato per voi nei punti opportuni alcuni esempi applicativi tipici. Siamo convinti che anche gli utenti esperti avranno qualcosa da imparare. Grazie e buon divertimento!

... dal Suo TerraTecTeam!

## Parti fornite

Controllare prima la completezza della confezione. Le parti fornite della Cinergy comprendono almeno:

- TerraTec Cinergy 2400i DT
- CD per l'installazione e il software
- Il presente manuale dell'hardware
- Bolla di accompagnamento per l'assistenza
- Documentazione di registrazione

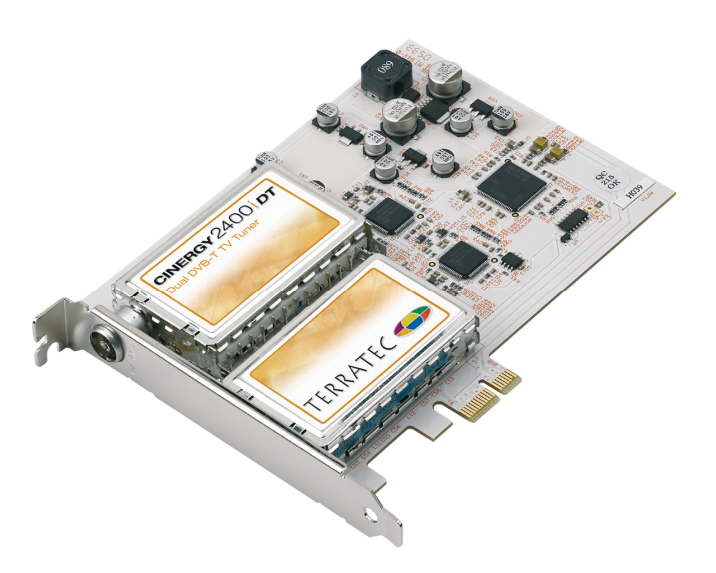

## Requisiti di sistema

Per poter garantire un funzionamento senza problemi della Cinergy, il PC dovrebbe disporre almeno delle seguenti caratteristiche...

- 2.0 GHz Intel Pentium o AMD Athlon CPU
- 1 slot PCIe x1, x4, o x16 libero
- 512 MB di memoria di lavoro
- 100 MB di spazio libero sul disco fisso per un'installazione completa del software
- Scheda audio con supporto DirectX
- Scheda video con DirectX e supporto di Video-Overlay
- Lettore di CD o DVD per l'installazione dei driver e del software
- DirectX 9.0 o più recente
- Windows XP o Windows XP Media Center Edition
- Ricezione digitale terrestre (DVB-T)

# L'hardware in panoramica

## La scheda TV

Qui di seguito si trova una panoramica sulla Cinergy 2400i DT.

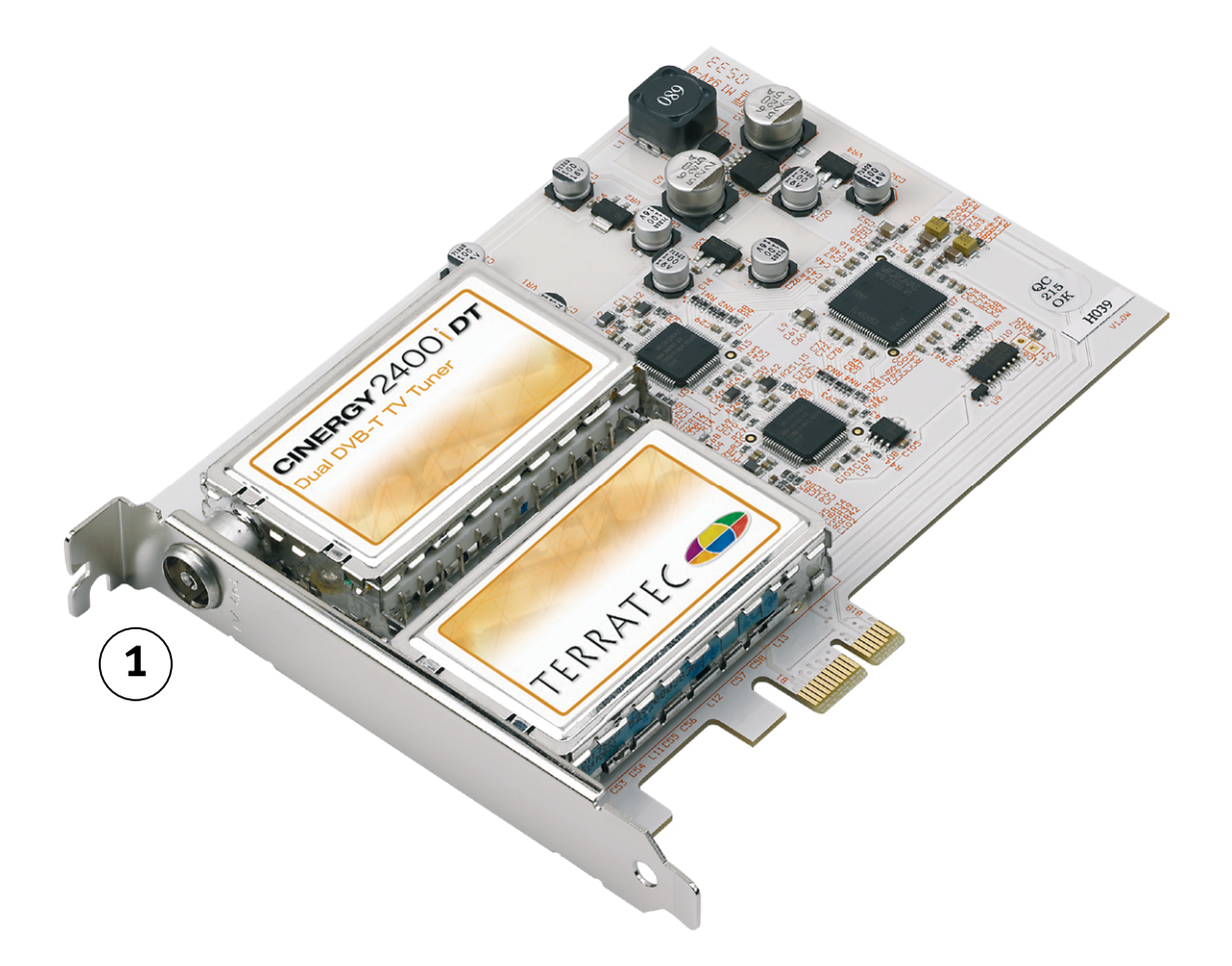

1. L'ingresso dell'antenna. Qui si collega l'antenna DVB-T.

## Installazione dell'hardware

Le sezioni che seguono spiegano il montaggio e l'installazione della scheda, degli accessori e l'impostazione dei driver passo dopo passo.

### Montaggio della scheda TV

- Spegnete il computer e tutti i dispositivi periferici collegati come stampante e monitor. Lasciate per ora il cavo di alimentazione collegato affinché il computer rimanga messo a terra.
- 2. Toccate la piastra metallica sul retro per mettervi voi stessi a terra e liberarvi così dall'elettricità statica. A questo punto, staccate il cavo di alimentazione.
- 3. Rimuovete il coperchio del PC.
- 4. Cercare uno slot PCIe x1, x4 o x16 libero.
  - a. Slot PCIe x16
  - b. Slot PCIe x1
  - c. Slot PCI (non utilizzabili)

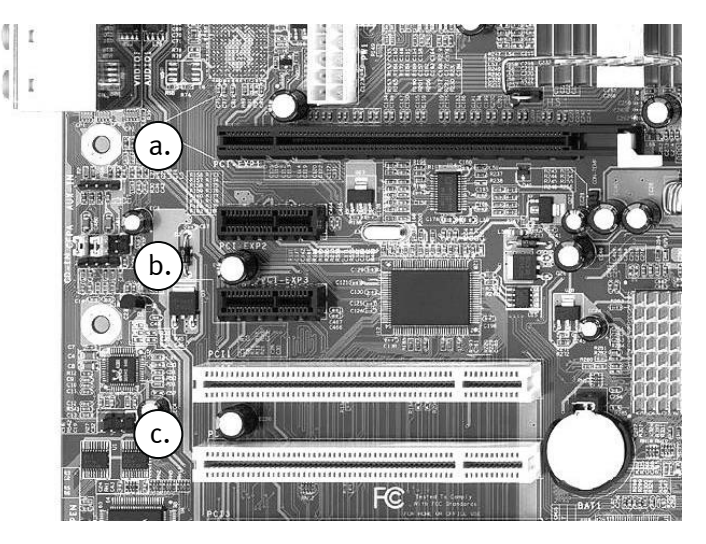

- 5. Estraete la scheda con attenzione dalla confezione e prendetela con una mano per i bordi, mente l'altra mano tocca possibilmente la superficie metallica del PC. In tal modo si assicura che la carica elettrostatica del vostro corpo venga scaricata del tutto attraverso il computer e non danneggi la scheda TV.
- 6. Allineate il supporto sul retro della scheda TV nello slot in modo che la zona con i piedini del circuito stampato della scheda si trovi esattamente sullo zoccolo dello slot.
- 7. Innestate la scheda TV nello slot e fate attenzione a stabilire un buon contatto.
- 8. Fissate la scheda TV con una vite adatta.
- 9. Montate infine di nuovo il coperchio.
- 10. Collegare adesso di nuovo il cavo dell'antenna, il cavo di alimentazione e tutti gli altri cavi.
- 11. Adesso riaccendete il computer ed iniziate con l'installazione del software.

## Installazione dei driver

**Certificato WHQL.** Prima di passare ai dettagli, consideriamo un paio di cose. Per rendere l'installazione della Cinergy quanto possibile comoda, non abbiamo badato a spese e alla burocrazia ed abbiamo fatto certificare i driver per Windows presso la Microsoft nel 'Windows Hardware Qualification Lab' (WHQL). E ora basta con le parole... iniziamo!

### Installazione del driver in Windows XP o XP MCE

La storia si ripete ... Come già precedentemente accennato, dal punto di vista del sistema operativo e diverse componenti della Cinergy costituiscono apparecchi singoli. Per l'installazione questo significa che i seguenti passi vanno ripetuti più volte fino a quando Windows non rileva più apparecchi. È forse un po' fastidioso, ma necessario per garantire che i driver vengano impostati in modo completo e corretto. Si comincia ...

Se non l'avete ancora fatto, inserite adesso il CD di installazione della TerraTec Cinergy 2400i DT nel lettore. Se si dovesse avviare l'autoplay, per ora ignoratelo.

- 1. Windows XP riconosce al primo avvio un nuovo "Controller multimediale" e apre l'installazione guidata. Scegliete "Installa il software automaticamente (scelta consigliata)" e proseguite con "Avanti".
- 2. Windows XP trova automaticamente sul CD di installazione TerraTec Cinergy 2400i DT il driver adatto.
- 3. Concludere l'installazione con "Fine".

## Installazione del software

Dopo avere installato con successo i driver, si dovrebbero adesso installare i programmi desiderati e quelli necessari relativi alla Cinergy 2400i DT. Se l'autoplay dovrebbe essere già attivo, cliccate semplicemente quello che vi serve.

Se esso non dovesse essere comparso, fare nella gestione risorse di Windows un doppio clic sul simbolo del vostro lettore di CD o DVD.

## L'assistenza di TerraTec

"Rien ne va plus – Non funziona più niente": non è una situazione piacevole, ma può succedere anche con i migliori sistemi. In questi casi, il team di TerraTec sarà ben felice di assistere la clientela con consigli e interventi.

#### Hotline & Internet

Per i problemi più critici, che non possono essere risolti da soli, con l'ausilio del presente manuale, con l'aiuto del proprio vicino o rivenditore, vi preghiamo di contattarci direttamente.

Una possibile soluzione è rappresentata da Internet: alle pagine del sito <u>http://www.terratec.com/</u> clientela troverà sempre le risposte correnti alle domande più frequenti (FAQ) e un costante aggiornamento dei driver.

Se la possibilità sopra citata non risolve il problema, rivolgetevi alla nostra hotline telefonica o entrate in contatto con noi online. Attivando la pagina <u>http://supporten.terratec.net/</u>. In entrambi i casi, vi invitiamo a fornire le seguenti informazioni:

- numero di registrazione,
- la presente documentazione,
- un tabulato dei file di configurazione,
- il manuale della propria scheda madre,
- un tabulato video della propria configurazione BIOS.

Per agevolare il lavoro dei nostri tecnici, durante la telefonata sarebbe utile trovarsi sul proprio computer e provare direttamente consigli e trucchi suggeriti. Contattando il nostro SupportTeam, vi preghiamo di annotare il nome del collaboratore che vi assiste. Il nominativo servirà nel caso in cui il problema sia legato ad un difetto e si debba quindi inviare la propria scheda.

# Rotto?!

Prima che la vostra scheda venga a finire di nuovo da noi, contattateci in ogni caso, prendete assolutamente nota del nome del collaboratore dell'assistenza e osservate i seguenti punti:

- Compilate la cartolina di servizio di accompagnamento fornitavi insieme alla scheda in modo chiaro e completo. Quanto più dettagliatamente e succintamente descriverete l'errore, tanto più veloce sarà la riparazione. Gli invii senza descrizione dell'errore non possono essere evasi e vi verranno restituiti subito a vostre spese.
- Inserite assolutamente nel pacchetto una copia della fattura di acquisto (non l'originale). In caso contrario dovremo supporre che il prodotto ha superato il periodo di garanzia è la riparazione vi verrà fatturata.
- Utilizzate una confezione sufficientemente sicura e imbottita. La nostra esperienza ci suggerisce che il migliore imballaggio è quello originale. Ricordatevi che si tratta di componenti elettronici sensibili.

Affrancate il pacchetto sufficientemente, cosa che anche noi faremo per la restituzione.

Prima di inviarci un prodotto, su richiesta della hotline, vi preghiamo di leggere esattamente con calma le nostre condizioni di garanzia. Esse possono essere trovate nei seguenti indirizzi Internet ...

#### www.terratec.com/warranty.html

Andrà tutto bene. ;-)